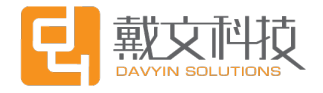

**DAVYIN Internet Solutions** 

Project No. :

Version: 1.0

# Drupal 9 Layout Builder User Manual

This document belongs to Devon Information

Technology (Shanghai) Co., Ltd.

Do not copy or disseminate in any form without

written permission.

|     |         | Establish/ | Author    | Reviewer   | Approver   |
|-----|---------|------------|-----------|------------|------------|
| No. | Version | Modificati | Date      | Date       | Date       |
|     |         | on         |           |            |            |
| 1   | 10      | Fatablish  | Eric Shu  | ххх        | ххх        |
|     | 1.0     | Establish  | 2021/7/30 | YYYY/MM/DD | YYYY/MM/DD |
|     |         |            |           |            |            |
|     |         |            |           |            |            |
|     |         |            |           |            |            |
|     |         |            |           |            |            |
|     |         |            |           |            |            |
|     |         |            |           |            |            |
|     |         |            |           |            |            |
|     |         |            |           |            |            |
|     |         |            |           |            |            |
|     |         |            |           |            |            |

### Establish/Modification Record

#### Catalogue

| 1 | PREFA | ACE                                  |
|---|-------|--------------------------------------|
| 2 | HOW   | TO USE LAYOUT BUILDER TO EDIT PAGES4 |
|   | 2.1   | Create Landing Page4                 |
|   | 2.2   | Enter the Editing Interface          |
|   | 2.3   | Editing7                             |
|   | 2.4   | Save Layout10                        |
| 3 | CONF  | IGURATION FOR COMMON COMPONENTS10    |
|   | 3.1   | Title                                |
|   | 3.2   | Text                                 |
|   | 3.3   | Image                                |
|   | 3.4   | Video                                |
|   | 3.5   | Button                               |
|   | 3.6   | Spacer                               |
|   | 3.7   | Carousel                             |
|   | 3.8   | Accordion                            |
| 4 | TEMP  | 29 PLATE LIBRARY                     |
|   | 4.1   | Save sections to template library    |
|   | 4.2   | Import the sections from the library |

# 1 Preface

Layout Builder is a functional module available in Drupal 9 for page building. Use a combination of layouts, blocks, and components to build custom web pages from multiple dimensions. Compared to how previous versions of Drupal were implemented, Layout Builder provides more granular components. Users can select different layouts and place components in the corresponding blocks of the Layout to achieve flexible page editing according to different designs.

# 2 How to use Layout Builder to edit pages

#### 2.1 Create Landing Page

To use layout builder for page editing is based on the content type-Landing page in the backend, so we need to create a landing page first.

Please refer to the following steps:

#### **STEP 1: Login**

Log in at the homepage with your account and access to the backend.

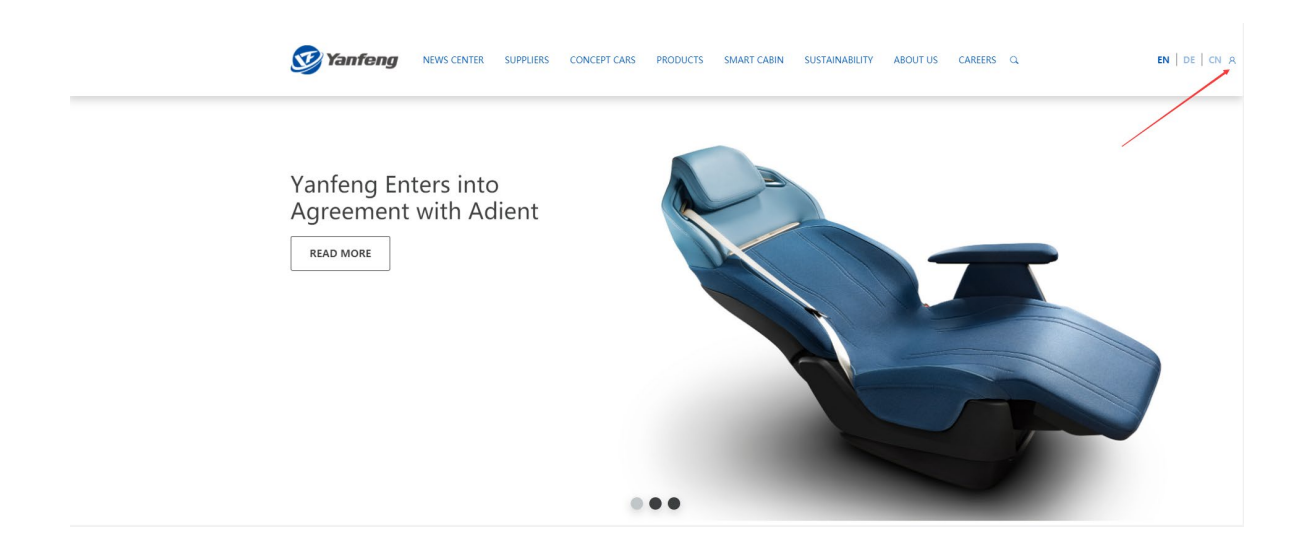

#### Yanfeng Corporate Website

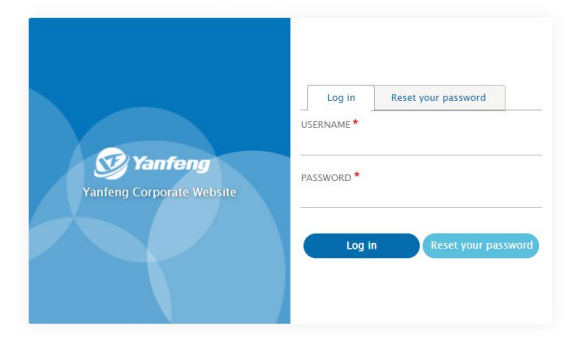

#### STEP 2: Select the content type - Landing page and create a landing

#### page

| 🎯 Yanfeng       | Yanfeng Cor | porate Website |          |              |                     |                     | Front Admin Manage 🎴 |
|-----------------|-------------|----------------|----------|--------------|---------------------|---------------------|----------------------|
| Dashboard       | ~           | Landing Pages  |          |              |                     |                     | + Add Landing Page   |
| Content         |             | Landing rages  |          |              |                     |                     |                      |
| Landing Pages   | <b>x</b>    | Title          |          |              |                     |                     |                      |
| Press Releases  |             |                |          |              | CHEATED             |                     |                      |
| Company News    |             | - The          | DANGOAGE | AUTHORED BT  | CREATED             | CHANGED             | OPERATIONS LINKS     |
| Press Images    |             | Home           | EN       | admin        | 2021-05-07 02:34:14 | 2021-08-02 03:22:33 | Layout -             |
| Jobs            |             | Our Culture    | EN       | admin        | 2021-06-03 09:34:18 | 2021-07-30 03:41:26 | Layout -             |
| Code of Conduct |             | CAREERS        | EN       | admin        | 2021-07-05 06:39:49 | 2021-07-30 02:34:39 | Layout -             |
| Webform         |             | Suppliers      | EN       | admin        | 2021-06-02 07:00:35 | 2021-07-30 02:24:25 | Layout -             |
| Taxonomy        | Ť           | 测试基本页321       | EN       | UATadmin     | 2021-07-29 08:23:08 | 2021-07-29 08:24:05 | Layout -             |
| Media<br>Users  |             | XIM17          | EN       | admin        | 2021-06-03 02:56:19 | 2021-07-29 07:07:23 | Layout -             |
| Audit Logs      |             | Test01 CN      | EN       | CN Author    | 2021-07-21 07:27:03 | 2021-07-27 05:37:34 | Layout 👻             |
| Site Config     |             | test719        | EN       | CN Author    | 2021-07-19 08:36:07 | 2021-07-27 05:37:34 | Layout 👻             |
|                 |             | 劉武基本页          | EN       | CN Publisher | 2021-07-09 04:01:14 | 2021-07-27 03:40:08 | Layout 💌             |
|                 |             | TEST#072701    | EN       | CN Author    | 2021-07-26 16:26:48 | 2021-07-26 16:28:33 | Layout 💌             |

#### STEP 3: Finish basic information settings for the target landing page

| Create Landing page                                                                       | Ø                                                    |
|-------------------------------------------------------------------------------------------|------------------------------------------------------|
| Title *                                                                                   | MENU SETTINGS (Not in menu)                          |
|                                                                                           | ► META TAGS                                          |
| Workbench Access *  Page CN Page EN Press CN Press DE Press EN Supplier CN Supplier EN  2 | ► URL ALIAS (Automatic alias)                        |
| Description                                                                               | ► AUTHORING INFORMATION (By admin (1) on 2021-08-02) |
| <u>A</u> - <b>⊠</b> - B I   Format -   Styles -   ee ex   := :=   ?? ⊑   D Source ∋       | Last saved: Not saved yet                            |
|                                                                                           | Author: admin                                        |
|                                                                                           | Moderation State: Draft                              |
|                                                                                           | Revision og message                                  |
|                                                                                           | Briefly describe the changes you have made.          |
|                                                                                           |                                                      |
| Text format Full HTML 🔻                                                                   |                                                      |
| A description of this page, for use in teasers and lists of content.                      |                                                      |
| Language<br>EN v                                                                          |                                                      |
| Declined to Draft Review Declined Reviewed Published                                      |                                                      |

#### Main options:

- 1 Fill in the title.
- 2 Select corresponding Workbench Access terms.
- 3 Select the submition status.

#### 2.2 Enter the Editing Interface

Find the created landing page in the corresponding status list according to what you select

| 🎯 Yanfeng    | Yanfeng Cor | porate Website    |              |          |        |                  |                      |                  | Front             | Admin     | Manage         |          |
|--------------|-------------|-------------------|--------------|----------|--------|------------------|----------------------|------------------|-------------------|-----------|----------------|----------|
| Dashboard    | ^           | My Drafts         |              |          |        |                  |                      | + Add Landing Pa | ige + Add Press I | telease   | + Add Press In | nage     |
| My Draft     |             | ľ í               |              |          |        |                  |                      |                  |                   |           | Displaying 1 - | - 1 of 1 |
| Needs Review |             | TITLE             | CONTENT TYPE | LANGUAGE | AUTHOR | WORKBENCH ACCESS | STATUS               |                  | PUBLISHED         | OPERATION | S LINKS        |          |
| Reviewed     |             |                   |              |          |        |                  |                      |                  |                   |           |                |          |
| Content      |             | test landing page | Landing page | EN       | admin  | Page CN          | Current state: Draft |                  | No                | Layout    | •              |          |
| Webform      |             |                   |              |          |        |                  | Change to: Drait     | *                |                   |           |                |          |
| Taxonomy     |             | Save              |              |          |        |                  |                      |                  |                   |           |                |          |
| Media        |             |                   |              |          |        |                  |                      |                  |                   |           |                |          |
| Users        |             |                   |              |          |        |                  |                      |                  |                   |           |                |          |
| Audit Logs   | 6           |                   |              |          |        |                  |                      |                  |                   |           |                |          |
| Site Config  | ~ 4         |                   |              |          |        |                  |                      |                  |                   |           |                |          |
|              |             |                   |              |          |        |                  |                      |                  |                   |           |                |          |
|              |             |                   |              |          |        |                  |                      |                  |                   |           |                |          |
|              |             |                   |              |          |        |                  |                      |                  |                   |           |                |          |

and click the title to access to the target page.

| Ξ Hanage ★ Shortcuts ⊥ admin ☆ Devel Language: EN ☆ Backend @, Go to<br>② ④ Dathboard 旨 Content 击 Structure < Appearance ἡ, Entend < Configuration 北 People ,   Reports | 🗟 Tasks DRAFT 🖋 Edit |
|----------------------------------------------------------------------------------------------------|----------------------|
|                                                                                                    | EN   DE   CN 🛔       |
| View Edit Delete Layout Revisions Devel Clone Translate                                                                                                    |                      |
|                                                                                                    |                      |
| CONTACT US<br>CONTACT US<br>IMPRINT<br>EXPERIENCE IN MOTION™<br>LIGAL INFORMATION<br>PRIVACY OUT IN<br>CODE OF CONDUCT<br>CODE OF CONDUCT                               |                      |

Click "Layout" button and go through the editing interface to start editing the blank page.

### 2.3 Editing

Here we are in the editing interface. For next step, try to use a combination of layouts,

| 🔳 Manage                       | 🗙 Shortcuts           | admin     | 🔅 Devel La         | nguage: EN      | 🔅 Backend          | @"Go to                 |                     |                    |                    |                |          |           | 🖳 Tasks 🛛 DRAFT 💉 Edit |
|--------------------------------|-----------------------|-----------|--------------------|-----------------|--------------------|-------------------------|---------------------|--------------------|--------------------|----------------|----------|-----------|------------------------|
| 🖸 🛞 Das                        | shboard 붵 Conte       | nt 🚓 Sti  | ucture 🔇 Appe      | sarance 🔥       | Extend \prec Cor   | nfiguration 🧕           | People 📲 Repo       |                    |                    |                |          |           |                        |
|                                |                       |           | 🕑 Yaı              | nfeng           | NEWS CENTER        | SUPPLIERS               | CONCEPT CARS        | PRODUCTS           | SMART CABIN        | SUSTAINABILITY | ABOUT US | CAREERS Q | <b>en</b>   de   cn 🌲  |
|                                |                       |           |                    |                 | View Ed            | it Delete               | Layout              | Revisions          | Devel Cl           | one Translat   | e        |           |                        |
| Save layout                    | Discard chang         | es Re     | vert to defaults   |                 |                    |                         |                     |                    |                    |                |          |           |                        |
| Show conten                    | nt preview            |           |                    |                 |                    |                         |                     |                    |                    |                |          |           |                        |
| <b>Current state</b><br>Draft  | Change to<br>Draft \$ | ¢         | You are editing th | e layout for th | is Landing page co | ntent item. <b>Edit</b> | the template for al | Landing page o     | ontent items inste | ad.            |          |           | ×                      |
|                                |                       |           |                    |                 |                    |                         |                     |                    |                    |                |          |           |                        |
| Revision infor<br>New revision | mation                | Creat     | te new revision    |                 |                    |                         |                     |                    |                    |                |          |           |                        |
|                                |                       |           |                    |                 |                    |                         | Add this t          | emplate to library |                    |                |          |           |                        |
| + ADD SECT                     | TION I Import from    | m Library |                    |                 |                    |                         |                     |                    |                    |                |          |           |                        |

blocks, and components to build web page.

Please refer to the following steps:

#### **STEP 1: Select the layout**

Click "ADD SECTION" button and select the layout in the right-side menu.

| 🚍 Manage 🌟 Shortcuts 👤 admin 🔅 Devel Language: EM  | 🛱 Backend 🏾 @, Go to       |               |          |             |                |          |         |     | 🛃 Tasks DRAI                     | T 🧪 Edit |
|----------------------------------------------------|----------------------------|---------------|----------|-------------|----------------|----------|---------|-----|----------------------------------|----------|
| 🖸 🚯 Dashboard 🖺 Content 🚓 Structure 🔦 Appearance 👔 | 🖡 Extend 🔧 Configuration 🤱 | People        | ts       |             |                |          |         |     |                                  | 1+       |
| 🥑 Yanfeng                                          | NEWS CENTER SUPPLIERS      | CONCEPT CARS  | PRODUCTS | SMART CABIN | SUSTAINABILITY | ABOUT US | CAREERS | م ≢ | Choose a layout for this section | 8        |
|                                                    |                            |               |          |             |                |          |         | E   | Bootstrap 1 Col                  |          |
| Revision information New revision                  |                            |               |          |             |                |          |         | C   | Bootstrap 2 Cols                 |          |
| Revisions are required.                            |                            |               |          |             |                |          |         |     | Bootstrap 3 Cols                 |          |
|                                                    |                            |               |          |             |                |          |         |     | Bootstrap 4 Cols                 |          |
|                                                    | Add this templa            | te to library |          |             |                |          |         |     |                                  |          |
| + ADD SECTION I Import from Library                |                            |               |          |             |                |          |         |     |                                  |          |
|                                                    |                            |               |          |             |                |          |         | ·   |                                  |          |
|                                                    |                            |               |          |             |                |          |         |     |                                  |          |
| 🐼 Yanfeng                                          |                            |               |          |             | FACEBOOK       |          |         |     |                                  |          |
|                                                    |                            |               |          |             |                |          |         |     |                                  |          |
| EXPERIENCE IN MOTION™                              |                            |               |          |             | VOUTUBE        |          |         |     |                                  |          |
|                                                    |                            |               |          |             | in linkedin    |          |         |     |                                  |          |
|                                                    |                            |               |          |             |                |          |         |     |                                  |          |
|                                                    |                            |               |          |             |                |          |         |     |                                  | 6        |

Finish all the configurations then click "Add Section" button to place the layout.

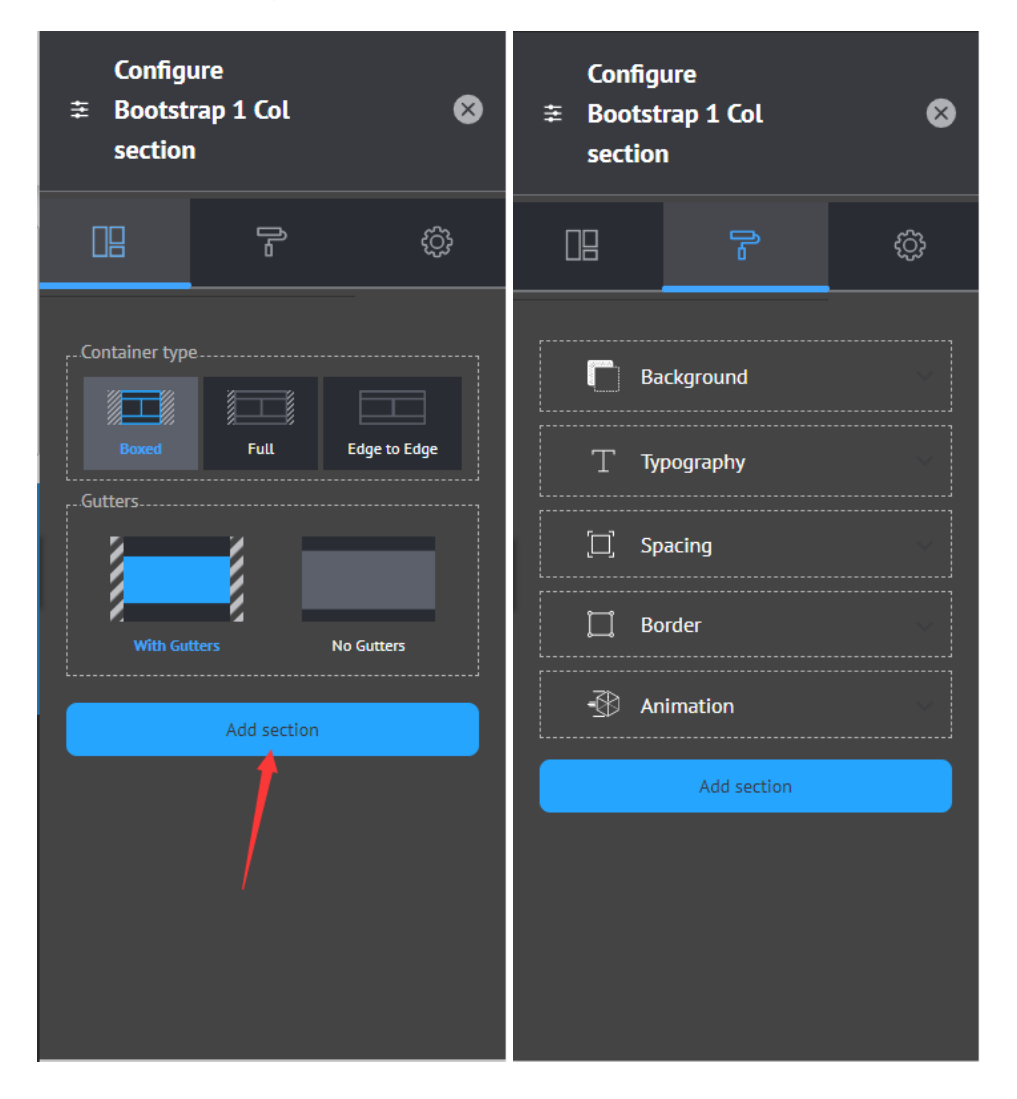

#### **STEP 1: Select the block**

You can find the block structure based on the layout you placed, select the target block in

the specific position and click "ADD BLOCK" button.

|                                      | 🥑 Yanfeng                                        | NEWS CENTER | SUPPLIERS | CONCEPT CARS | PRODUCTS         | SMART CABIN | SUSTAINABILITY | ABOUT US | CAREERS | ۹ | EN   DE   CN |
|--------------------------------------|--------------------------------------------------|-------------|-----------|--------------|------------------|-------------|----------------|----------|---------|---|--------------|
| Revision Information<br>New revision | C Create new revision<br>Revisions are required. |             |           |              |                  |             |                |          |         |   |              |
|                                      |                                                  |             |           | Add this te  | mplate to librar | <i>(</i>    |                |          |         |   |              |
|                                      | You have unsaved changes.                        |             |           |              |                  |             |                |          |         | × |              |
| + ADD SECTION U Import f             | rom Library                                      |             |           |              |                  |             |                |          |         |   |              |
| + ADD BLOCK                          |                                                  | +           | ADD BLOCK |              |                  |             | + AD           | D BLOCK  |         |   |              |
| + ADD SECTION I Import f             | rom Library                                      |             |           |              |                  |             |                |          |         |   |              |
|                                      |                                                  |             |           |              |                  |             |                |          |         |   | ^            |

Then you can select the components in the right-side menu and place it in the corresponding block after configuration.

|                                       | ≆ Choose a block    ⑧ |
|---------------------------------------|-----------------------|
| Revisions are required.               | Gereate custom block  |
|                                       |                       |
|                                       |                       |
| Add this template to library          |                       |
|                                       |                       |
| You have unsaved changes.             | List                  |
|                                       |                       |
|                                       |                       |
| + ADD SECTION UI Import from Library  |                       |
|                                       |                       |
| + ADD BLOCK + ADD BLOCK               |                       |
|                                       |                       |
| + and section. Dimonst from Library   |                       |
| r ngo akonina - O migrar train karing |                       |

 The components in "Dyniva Block" list are the most commonly used which will be introduced in the next section.

#### 2.4 Save Layout

After placed the components in the corresponding layout, we can select the status and click

the button "Save layout" to save the landing page you edited.

|                            |                                                                        |                                  |                     | View                 | Edit        | Delete                  | Layout         | Revisions        | Devel         | Clone      | Translate |   |
|----------------------------|------------------------------------------------------------------------|----------------------------------|---------------------|----------------------|-------------|-------------------------|----------------|------------------|---------------|------------|-----------|---|
| Save layou                 | Discard change                                                         | Revert to                        | defaults            |                      |             |                         |                |                  |               |            |           |   |
| 🗹 Show con                 | tent preview                                                           |                                  |                     |                      |             |                         |                |                  |               |            |           |   |
| Current state<br>Draft     | Change to<br>Draft •<br>Draft<br>Needs Review<br>Reviewed<br>Publiched | 1<br>You a                       | re editing the layo | out for this Landing | page conter | nt item. <b>Edit th</b> | e template for | all Landing page | content items | i instead. |           | × |
| Revision in<br>New revisio | formation<br>n                                                         | Create new<br>Revisions are requ | revision            |                      |             |                         |                |                  |               |            |           |   |

# 3 Configuration for common components

#### 3.1 Title

![](_page_9_Picture_7.jpeg)

#### **Content Configuration**

- Title: Just for naming the editing block (Can be left blank if not necessary).
- Title Content: Input the text content for the title which will display in the page.
- Link: Input the link of the title.
- Title Type: Select different types for the title.
- Style: Select special style for the title (such as "XXXX >>").

| Configure block | 8            |
|-----------------|--------------|
| 🚅 Content       | ି Style      |
| Background      | ~            |
|                 | ~            |
| D Spacing       | $\checkmark$ |
| 🗍 Border        | ~            |
| - Animation     | ~            |
|                 |              |
|                 |              |
|                 |              |
|                 |              |
|                 |              |
|                 |              |
|                 |              |

Add block

#### **Style Configuration**

- Background
  - Select background color.

| Background                                 | ^ |
|--------------------------------------------|---|
| <u>٨.</u>                                  | D |
| Background color                           |   |
| N/A primary white lighter light dark black |   |

- Click the button "Add media" to upload a picture as background and adjust the position and size in below configurations.

| Background       |           |    |       | ^    |
|------------------|-----------|----|-------|------|
|                  |           |    |       |      |
|                  |           |    |       |      |
|                  |           |    |       |      |
| Background image |           |    |       |      |
|                  | Add media |    |       |      |
| Position         | Repe      | at |       |      |
| • • •            |           |    |       |      |
|                  |           |    |       |      |
| •••              |           |    |       |      |
|                  |           |    |       |      |
| Attachment       |           |    |       |      |
| Not Fixed        |           |    | Fixed |      |
|                  |           |    |       |      |
|                  |           |    |       |      |
| Size             |           |    |       |      |
| Cover            | Contain   |    |       | Auto |
|                  |           |    |       |      |
|                  |           |    |       |      |
|                  |           |    |       |      |

- Click the button "Add media" to upload a video as background.

| Background       |            |   |
|------------------|------------|---|
| <b>ب</b> .       | <b>F</b> 2 | 0 |
| Background video |            |   |
|                  | Add media  |   |
|                  |            |   |

• Typography

Select the text color and alignment.

| T Typography                           |                         |  | ^ |
|----------------------------------------|-------------------------|--|---|
| Text Color<br>NA primary white lighter | light active dark black |  |   |
| $\otimes$                              |                         |  |   |
|                                        |                         |  |   |

• Spacing

| [_] Spacing |      |      | ^ |
|-------------|------|------|---|
|             |      |      |   |
| Margin      | 0    |      |   |
| Padding     | 0    | _    |   |
|             |      |      |   |
| 0 0         |      | 0    | 0 |
|             |      |      |   |
|             | 0    |      |   |
|             | 0    |      |   |
|             |      |      |   |
|             |      |      |   |
|             |      |      |   |
|             |      |      |   |
| Padding     |      |      |   |
| •           | <br> | <br> | _ |
|             |      |      |   |
|             |      |      |   |
|             |      |      |   |
|             |      |      |   |
| Margin      |      |      |   |
|             |      |      |   |
|             |      |      |   |
|             |      |      |   |

- Padding: Adjust the inside space of the block, select the position and slip the scroll bar to adjust the width and height.
- Margin: Adjust the outside space of the block, select the position and slip the scroll bar to adjust the width and height.
- Border

Select the position, style, color, width for the border.

| Border                        |      |      | ^ |
|-------------------------------|------|------|---|
|                               |      |      |   |
|                               |      |      |   |
|                               |      |      |   |
|                               |      |      |   |
|                               |      |      |   |
|                               |      |      |   |
|                               |      |      |   |
| Border style                  |      |      |   |
| N/A Solid Dashed Dotted       |      |      |   |
| Border width                  |      |      |   |
| •                             | <br> | <br> |   |
| Border color                  |      |      |   |
| N/A Red Green Blue            |      |      |   |
| Border Radius (Round Comerci) |      |      |   |
|                               |      |      |   |
| D •                           |      |      |   |
| <b></b>                       | <br> |      |   |
|                               |      |      |   |
|                               |      |      |   |
|                               | <br> | <br> |   |
|                               |      |      |   |

#### • Animation

Select the animation effect for the component.

| Animation       |                 | ^                          |
|-----------------|-----------------|----------------------------|
|                 |                 |                            |
| Scroll Effects  |                 |                            |
|                 |                 |                            |
| $\otimes$       |                 |                            |
| N/A             | Fade Up         | Fade Down                  |
|                 |                 |                            |
| Enda Laft       | Eada Diabt      | Eade Lio Diabe             |
|                 | raue rugin.     | rade op night              |
| ها:             |                 |                            |
| Fade Up Left    | Fade Down Right | Fade Down Left             |
| ·               |                 |                            |
|                 |                 |                            |
| Flip Left       | Flip Right      | Flip Up                    |
|                 |                 |                            |
|                 | 3 K             | <u>भ र</u><br>जह           |
| Flip Down       | Zoom In         | Zoom in Up                 |
|                 |                 |                            |
| े जि.<br>जन्म   | שוב<br>אול      | '⊒ <b>£'</b><br>⊼ <b>K</b> |
| Zoom In Down    | Zoom in Left    | Zoom In Right              |
|                 |                 |                            |
| X               | X               | X                          |
| Zoom Out        | Zoom Out Up     | Zoom Out Down              |
| 5.2             |                 | 6.2                        |
| Zoom God Tields |                 | Zoom Out Left              |
| 200m Out Right  |                 |                            |
|                 |                 |                            |
|                 |                 |                            |

## 3.2 Text

| Configure block                                                         |              | 8         |
|-------------------------------------------------------------------------|--------------|-----------|
| <u></u> Content                                                         | F Styl       |           |
| Title                                                                   |              |           |
| Text                                                                    |              |           |
| Display title                                                           |              |           |
| Text                                                                    |              |           |
| B I S x* x <sub>c</sub>   I <sub>x</sub>   ∞ ∞   ∷ ∷   >> ⊞ ⊟ ₩   Norma | - 🗐 🖻 Source |           |
|                                                                         |              |           |
|                                                                         |              |           |
|                                                                         |              |           |
| body p                                                                  |              |           |
| About text formats Text format                                          |              |           |
| Rich text                                                               |              | ~         |
| Style                                                                   |              |           |
| ☐ font weight 400                                                       |              |           |
|                                                                         |              |           |
|                                                                         |              |           |
|                                                                         |              |           |
|                                                                         |              |           |
|                                                                         |              |           |
|                                                                         |              |           |
|                                                                         |              |           |
|                                                                         |              | Add block |

#### **Content Configuration**

- Title: Just for naming the editing block (Can be left blank if not necessary).
- Text: Input the text content in the editor, there will be more functionary button in the top menu bar with the format Rich Text or FULL HTML.
- Text format: Select from Rich Text/Full HTML/Filtered HTML/Visual Page.
- Style: Select different styles for the text.

#### • Style Configuration

Style configuration is general for all kinds of components, please refer to same.

#### 3.3 Image

| Configure block   | 8         |
|-------------------|-----------|
| 🚅 Content         | ப் Style  |
| Title             |           |
| ļmage             |           |
| Display title     |           |
| Upload your image |           |
| Add media         |           |
| Image Link        |           |
|                   |           |
| Image style       |           |
| None              |           |
| Style             |           |
| image hover scale |           |
|                   |           |
|                   |           |
|                   | Add block |

#### **Content Configuration**

- Title: Just for naming the editing block (Can be left blank if not necessary).
- Add Media: Upload the target image, you can select the image in the library or upload

in local.

| Add or select media                                                                           |                                 |                                |                                    |                                  | ×                                           |
|-----------------------------------------------------------------------------------------------|---------------------------------|--------------------------------|------------------------------------|----------------------------------|---------------------------------------------|
| Add file<br>末远择文件 选择<br>One file only.<br>300 MB limit.<br>Allowed types: png gif jpg jpeg sv | <b>文件</b><br>0.                 |                                |                                    |                                  |                                             |
| Name                                                                                          | Sort by                         |                                |                                    |                                  |                                             |
| Name                                                                                          | Newest first   Apply filters    | 2                              |                                    |                                  | 👪 Grid 🗮 Table                              |
| Select<br>Seating_Complete_Seat_GL<br>8                                                       | Select Seating_Zero             | Select bepartofus.png          | Select 18-xim20-1982.jpg           | Select campus banner png         | Carlos Select michal_mikolaj-<br>_740px.jpg |
| Select<br>megan_biven_740px_0.jpg                                                             | Select<br>su_xiaoyu_740px_0.jpg | Select<br>students_740px_0.jpg | Select<br>recent_grads_740px_0.jpg | Select professionals_740px_0.jpg | Select<br>webmobile5_fu_ben_fu_ben<br>jpg   |
| Insert selected<br>0 of 1 item selected                                                       |                                 |                                |                                    |                                  |                                             |

- Image link: Input the link of the title.
- Image style: Select different styles for the image.
- Style: Select Special styles for the image.

#### • Style Configuration

Style configuration is general for all kinds of components, please refer to same.

#### 3.4 Video

![](_page_17_Picture_8.jpeg)

#### **Content Configuration**

- Title: Just for naming the editing block (Can be left blank if not necessary).
- Add Media: Upload the target video
  - Remote video: You can select the video in the library or input the video URL

| Add or select media        |                                                                                                    | ×                      |
|----------------------------|----------------------------------------------------------------------------------------------------|------------------------|
| Remote video<br>Video file | Add Remote video via URL *           https://         Add           Allowed providers: YouTube, Vimeo.         Add                                                                                                    |                        |
|                            | Name     Sort by       Name     Sort by       Name     Newset first +       Select Yanfeng<br>Automotive<br>automotive<br>Competed calculation     Select Xim17: "the<br>meet living space"       Interiors Wideo<br>automotive<br>interior     Select Xim17: "the<br>competed calculation       Select Yanfeng<br>Automotive<br>interior     Select Xim17: "the<br>meet living space"       Interiors Wideo<br>interior     Select Anfeng<br>Automotive<br>interior       Select Yanfeng<br>Automotive<br>interior     Select Anfeng<br>Automotive<br>interior       Select Yanfeng<br>Automotive<br>interior     Interiors space<br>Select Tanfeng<br>Automotive<br>interior       Select Yanfeng<br>Automotive<br>interior     Interiors space<br>Select Tanfeng<br>Automotive<br>Interior automomous<br>rideshare vehicle<br>interior       Select Yanfeng<br>Automotive<br>Interior     Interiors surveils<br>Select Tanfeng<br>Automotive<br>Interior       Select Yanfeng<br>Automotive<br>Interior     Interiors surveils<br>Select Tanfeng<br>Automotive<br>Interior       Select Yanfeng<br>Automotive<br>Interior     Interiors       Select Yanfeng<br>Interior     Interiors       Select Yanfeng<br>Interior     Interiors       Select Yanfeng<br>Interior     Interiors       Select Yanfeng<br>Interior     Interior       Select Yanfeng<br>Interior     Interior       Select Yanfeng<br>Interior     Interior       Select Yanfeng<br>Interior     Interior       Select Yanfeng<br>Interior     Interior       Select Yanfe | <b>∷</b> Grid ∷≣ Table |
|                            | Insert selected 1 of 1 item selected                                                                                                    |                        |

- Video file: You can upload the video in local

| Add or select media |                                                                                                    | ×                     |
|---------------------|----------------------------------------------------------------------------------------------------|-----------------------|
| <u>Remote video</u> | Add file                                                                                                    |                       |
| <u>Video file</u>   | 未遊绎文件<br>遊绎文件<br>One file only.<br>300 MB limit.<br>Allowed types: mp4.                                                           |                       |
|                     | Name     Sort by       Name     Newest first *       Sciect     summapfalls_1920<br>41080_g_10784306       Ubd_sh_csh_csh_csh_mp4 | <b>Ⅱ</b> Grid ≔ Table |
|                     | Insert selected 1 of 1 item selected                                                                                              |                       |

• Style: Select Special styles for the image.

#### • Style Configuration

Style configuration is general for all kinds of components, please refer to same.

### 3.5 Button

| Configure block                                              | 8                                              |  |
|--------------------------------------------------------------|------------------------------------------------|--|
| Content                                                      | ි Style                                        |  |
| Title                                                        |                                                |  |
| Button                                                       |                                                |  |
| Button Text                                                  |                                                |  |
| Button Text *                                                |                                                |  |
| Link                                                         |                                                |  |
| Link                                                         |                                                |  |
| Style                                                        |                                                |  |
| (button-2-0) White background, primary color (button-3-0) (b | utton-1-0) Iransparent background, white words |  |
| Add                                                          | block                                          |  |
|                                                              |                                                |  |

#### **Content Configuration**

- Title: Just for naming the editing block (Can be left blank if not necessary).
- Button Text: Input the text of the button
- Link: Input the link of the button
- Style: Select different styles for the button

#### • Style Configuration

Style configuration is general for all kinds of components, please refer to same.

## 3.6 Spacer

| Configure block | 8         |
|-----------------|-----------|
| Content         | Style     |
| Title           |           |
| Spacer          |           |
| Display title   |           |
| Height          |           |
| 10              |           |
|                 |           |
|                 |           |
|                 |           |
|                 |           |
|                 |           |
|                 |           |
|                 |           |
|                 |           |
|                 | Add block |

#### **Content Configuration**

- Title: Just for naming the editing block (Can be left blank if not necessary).
- Height: Input number to set the height of the spacer.

#### • Style Configuration

Style configuration is general for all kinds of components, please refer to same.

\*This block is usually used to adjust the spacing between the blocks.

# 3.7 Carousel

Click "Create custom block" button in the right-side menu and select carousel block.

| ≆ Choose a block 🛛 😵                     | Add a new custom<br>≆ block | 8 |
|------------------------------------------|-----------------------------|---|
| Create custom block Fitter by block name | Accordion Basic             |   |
| Dyniva Block                             | Carousel File               |   |
| Button                                   |                             |   |
| Image                                    |                             |   |
| List                                     | Tabs Text                   |   |
| Video                                    |                             |   |
| Spacer                                   | Back                        |   |
| Blockquote                               | $\backslash$                |   |
| Divider                                  | X                           |   |
| Text                                     |                             |   |
| Title                                    |                             |   |
| Entity Browser                           |                             |   |
| Image browser                            |                             |   |

Get into the configuration interface.

| Conf                 | igure block                                                                                                    | 8                                                                                                    |
|----------------------|----------------------------------------------------------------------------------------------------|----------------------------------------------------------------------------------------------------|
|                      |                                                                                                    |                                                                                                    |
| Block de<br>Cerousel | scription                                                                                                    |                                                                                                    |
| 🗖 Displ              | ay title                                                                                                    |                                                                                                    |
|                      |                                                                                                    | Show row weights                                                                                                    |
| PARA                 | graph carolisel                                                                                                    |                                                                                                    |
|                      | Image                                                                                                    | Collapse                                                                                                    |
|                      | Image Media<br>No media items are selected.                                                                                            |                                                                                                    |
|                      | Updat                                                                                                    | e wildget                                                                                                    |
|                      | Add                                                                                                    | media                                                                                                    |
|                      | Unic media Facili remaining,                                                                                                    |                                                                                                    |
|                      | Title Content                                                                                                    |                                                                                                    |
|                      | Sub Title Content                                                                                                    |                                                                                                    |
|                      | Sub Title Content                                                                                                    |                                                                                                    |
|                      |                                                                                                    |                                                                                                    |
|                      | Text Position                                                                                                    |                                                                                                    |
|                      | - None -                                                                                                    | ~                                                                                                    |
|                      | Button                                                                                                    |                                                                                                    |
|                      |                                                                                                    | o                                                                                                    |
|                      | Start typing the title of a piece of content to select it. You can also<br>http://bsample.com. Enter  to link to the front page. Enter | enter en internel path such as /hode/old or an external URL such as nolini>to display Unit text only. Enter<br>dutton> to display keyboard- |
|                      | Link text                                                                                                    |                                                                                                    |
|                      |                                                                                                    |                                                                                                    |
|                      | T Mask                                                                                                    |                                                                                                    |
|                      | Text Color                                                                                                    |                                                                                                    |
|                      | - None -                                                                                                    | ~                                                                                                    |
|                      |                                                                                                    |                                                                                                    |
| Add Im               | to Paragraph Carousel                                                                                                    |                                                                                                    |
|                      |                                                                                                    | Add block                                                                                                    |

#### **Content Configuration**

- Image: Click "Add media" button to upload the image
- Title Content: Input the text content for the main title.
- Sub-Title Content: Input the text content for the sub title.
- Text Position: Select from Left Top/Left Bottom/Right Top/Right Bottom to set the

position where the content should display.

| Text Position |   |
|---------------|---|
| - None -      | ~ |
| - None -      |   |
| Left Top      |   |
| Left Bottom   |   |
| Right Top     |   |
| Right Bottom  |   |

- Button URL: Input the link of the button.
- Link Text: Input the content text of the button.
- Mask: Tick if the mask is necessary.
- Text Color: Select the color for the text content.
- Add another paragraph: As above configuration is for setting one paragraph of the carousel, you can click "Add Image" in the bottom of the window to add another

#### paragraph.

• Collapse: Click "Collapse" button to close up the current paragraph, and you can also

remove or duplicate the paragraph in the left drop-down box,

![](_page_23_Picture_3.jpeg)

- Widget: Set the widget to control the order of the images, please follow below steps:
  - Click "Show row widgets" button in the top of the window to display the widget of

| Configure block               | <b>8</b>         |
|-------------------------------|------------------|
| Content                       | t Style          |
| Block description<br>Carousel |                  |
| Display title                 | Show row weights |

all images.

- Input the number to set the widget. (Ascending rule: -1>0>1)

| onfigure block                      |                                                    | 8    |
|-------------------------------------|----------------------------------------------------|------|
| Content                             | F Style                                            |      |
|                                     | Hide row weights                                   |      |
| PARAGRAPH CAROUSEL                  | Order                                              |      |
| Image<br>Image Media                | Collapse                                           |      |
| No media items are selected.        | et <b>et set set set set set set set set set s</b> |      |
| Add media                           |                                                    |      |
| Title Content                       |                                                    |      |
| Title Content                       |                                                    |      |
| Sub Title Content Sub Title Content |                                                    |      |
|                                     |                                                    |      |
| Text Position                       | <b>ب</b>                                           |      |
| - None -                            | ✓ _1                                               |      |
| Button URL                          | 0                                                  |      |
|                                     | Add                                                | bloc |

- Click "Update widget" button of corresponding image to save the widget you edited.

| PARAGRAPH CAROUSEL                       | Order    |       |
|------------------------------------------|----------|-------|
| Image                                    | Collapse |       |
| Image Media No media items are selected. |          |       |
| Update widget                            |          |       |
| Add media One media item remaining.      |          |       |
| Title Content                            |          |       |
| Title Content                            |          |       |
|                                          |          | block |

#### • Style Configuration

Style configuration is general for all kinds of components, please refer to same.

## 3.8 Accordion

Click "Create custom block" button in the right-side menu and select carousel block.

![](_page_25_Figure_5.jpeg)

Get into the configuration interface.

| Configure block                 |          | 8              |
|---------------------------------|----------|----------------|
| 🛃 Content                       | F Style  |                |
| Block description<br>Accordion  |          | 4              |
| Display title                   |          |                |
| Language                        |          |                |
| EN                              |          | ~              |
| The custom block language code. |          |                |
|                                 |          | de row weights |
| птемя                           |          | Order          |
| Tab Item<br>Title               | Collapse |                |
| Title                           |          |                |
|                                 |          | 0 ~            |
| CONTENT                         |          |                |
| Add Simple                      |          |                |
| Add Tab Item to Items           |          | I              |
| Style                           |          |                |
| (accordion-1-0)                 |          |                |
|                                 |          | Add block      |

#### **Content Configuration**

- Language: Select the language for the content of the whole block.
- Title: Input the text content for the current tab item.
- Content: Click "Add Simple" button, you can select two kinds of content type.

| Tab Item                   | Collapse : |
|----------------------------|------------|
| Title                      |            |
| Title                      |            |
|                            |            |
| CONTENT                    |            |
|                            |            |
| Add Simple                 |            |
| Add Accordion Element File |            |
| Add Accordion Element Text |            |

- Add Accordion Element File

You can upload media, edit publish time and set the order by update widget.

| CONTENT                                                  | Order |
|----------------------------------------------------------|-------|
| Accordion Element File File No media items are selected. |       |
| Update widget                                            |       |
| Add media                                                |       |
| One media item remaining.                                |       |
| Published:                                               |       |
| 2021/08/17 📼 09:26:45 🕓                                  |       |
|                                                          |       |
|                                                          |       |

- Add Accordion Element Text

You can edit content text, actually it's a common text component, please refer to same

(Admin title is just for naming the editing simple, left blank if not necessary)

| CONTENT                                                                  | Order |
|--------------------------------------------------------------------------|-------|
| Accordion Element Text Collapse                                          |       |
| Admin title The admin title is used to help place paragraphs into panes. |       |
| Text<br>▲ - ▲ - ■ I   Format -   Styles -   @ @ @   := :=   ?? ■         |       |
|                                                                          | •     |
|                                                                          |       |
|                                                                          |       |
| About text formats Text format Full HTML                                 |       |
|                                                                          |       |

- Add another tab item: As above configuration is for setting one tab item, you can click
   "Add Tab Item" in the bottom of the window to add another tab item.
- Collapse: Click "Collapse" button to close up the current paragraph, and you can also

remove or duplicate the paragraph in the left drop-down box,

![](_page_28_Picture_1.jpeg)

• Style: Select the style for the whole block.

# 4 Template Library

Template library can let you save some common sections which is used in the pages with high frequency. This functionary may bring you convenience when editing some similarlooking pages.

#### 4.1 Save sections to template library

STEP 1: Click "Save" button of the section you finished.

![](_page_28_Picture_7.jpeg)

STEP 2: Name the template in the "Label" field and upload a screen shot to display it in the library, then click "Add section" button.

| Add section to                                                                   |
|----------------------------------------------------------------------------------|
| Label                                                                            |
| Label *                                                                          |
| Image                                                                            |
| 未选择文件 选择文件                                                                       |
|                                                                                  |
| Upload                                                                           |
| Upload the section image or screenshot.<br>Allowed extensions: gif png jpg jpeg. |
| Add section                                                                      |
|                                                                                  |

### 4.2 Import the sections from the library

STEP 1: Find a blank section and select "Import from library".

![](_page_29_Picture_4.jpeg)

STEP 2: Select the template section which you saved from the library.

![](_page_29_Picture_6.jpeg)